# Application de licences permanentes dans les réseaux à répartition d'air sur FDM

## Table des matières

| Introduction                               |
|--------------------------------------------|
| Conditions préalables                      |
| Exigences                                  |
| Composants utilisés                        |
| Configurer                                 |
| Activer le mode PLR                        |
| Annuler l'inscription PLR                  |
| J'ai une licence dans CSSM                 |
| Je n'ai pas de licence dans CSSM           |
| Désinscription du périphérique en mode PLR |
| Vérifier                                   |
| <u>Dépannage</u>                           |
| Problèmes courants                         |
| Informations connexes                      |

## Introduction

Ce document décrit comment appliquer des licences permanentes dans des réseaux à air libre sur Firepower Device Manager (FDM).

## Conditions préalables

## Exigences

Il est recommandé d'avoir des connaissances sur ce sujet :

• Configuration initiale de Cisco Secure Firewall Threat Defense

## Composants utilisés

Les informations contenues dans ce document sont basées sur la version du logiciel :

• Firepower Threat Defense version 7.4.1.

The information in this document was created from the devices in a specific lab environment. All of the devices used in this document started with a cleared (default) configuration. Si votre réseau est en ligne, assurez-vous de bien comprendre l'incidence possible des commandes.

## Configurer

Activer le mode PLR

Étape 1. Activez le mode PLR sur votre périphérique.

Cliquez sur Device et accédez à Smart License.

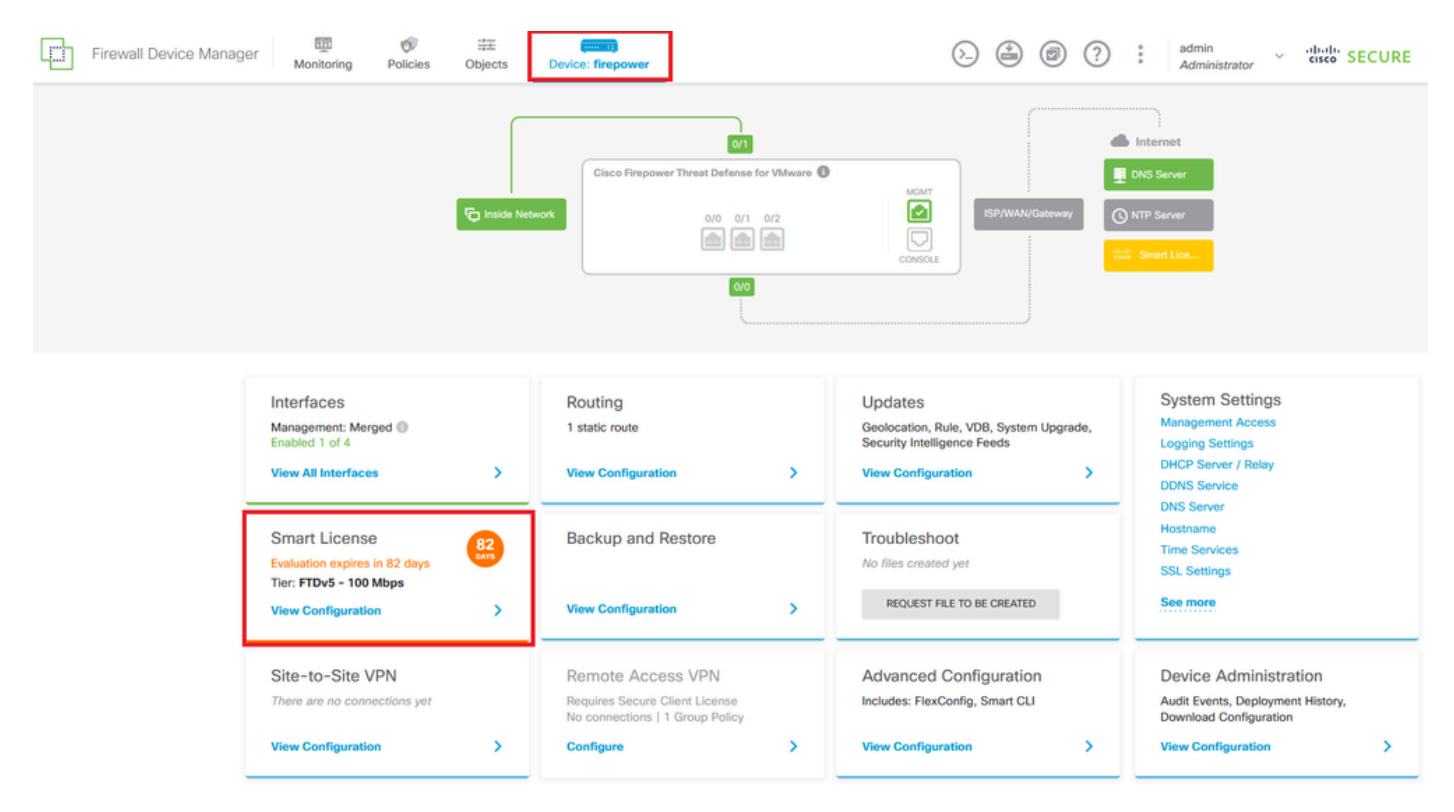

Étape 2. Cliquez sur l'engrenage et sélectionnez Switch to Universal PLR.

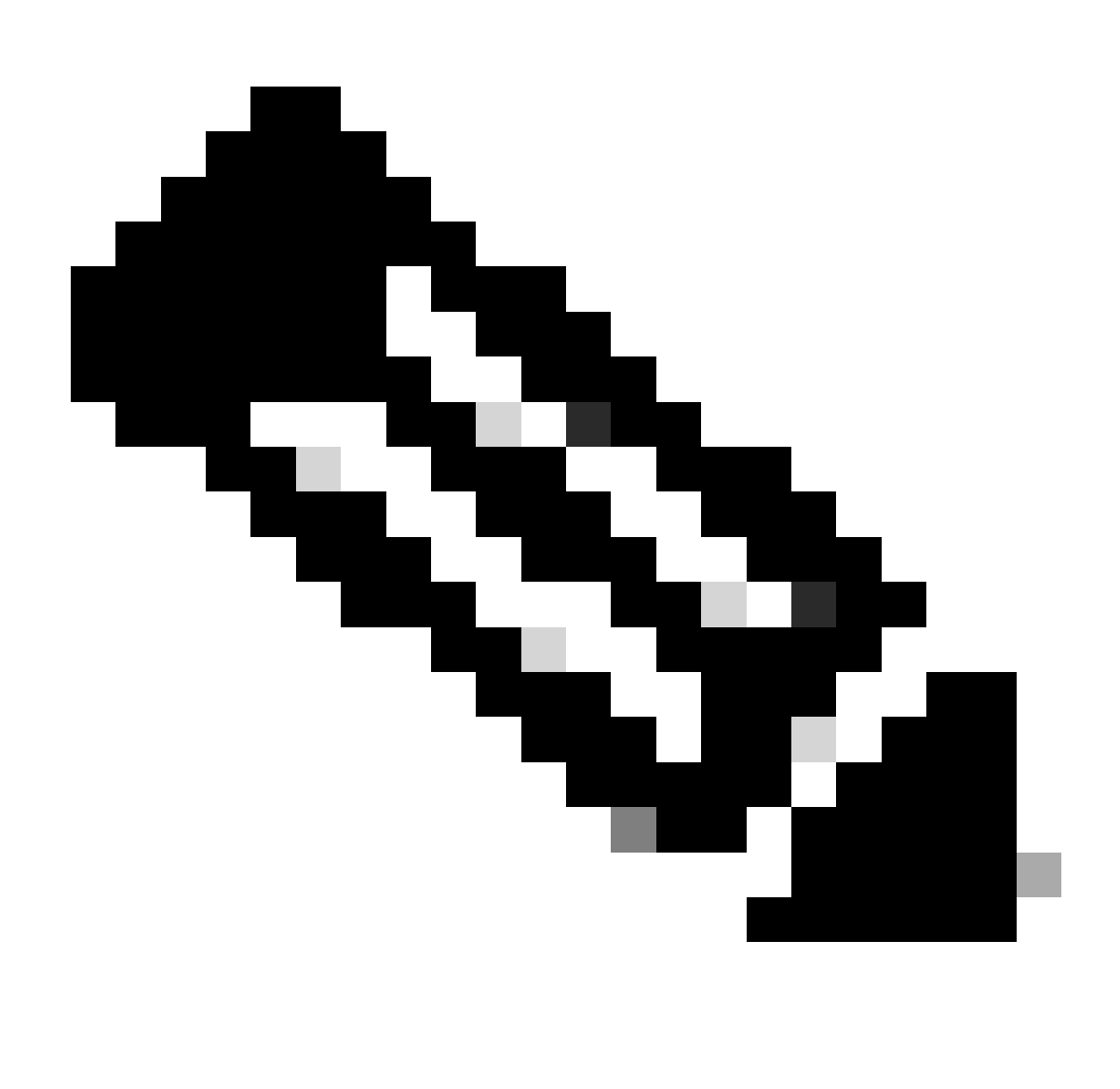

Remarque : si votre périphérique utilise la licence Smart, vous devez annuler l'enregistrement du périphérique.

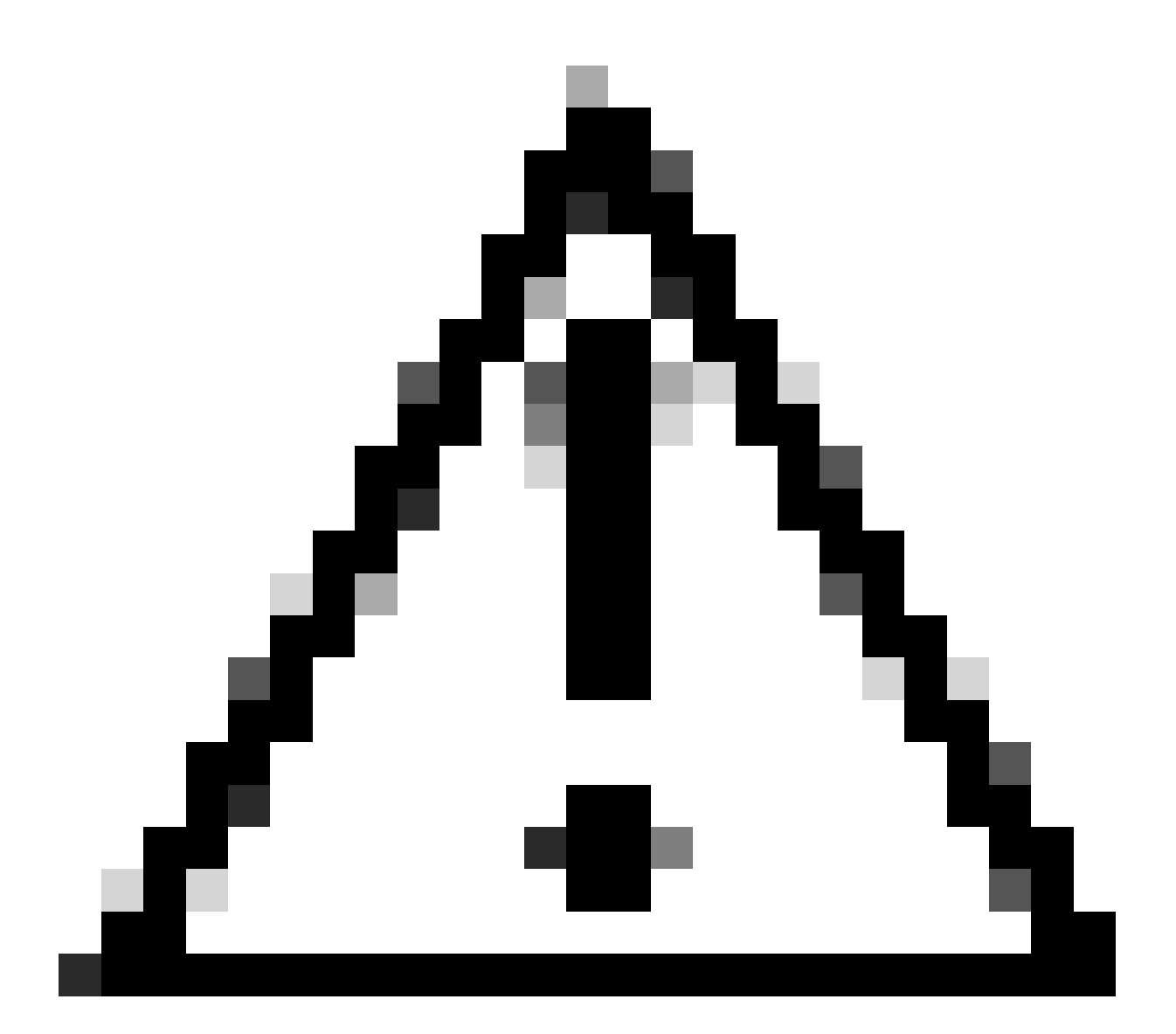

Attention : une fois que vous avez basculé en mode PLR, vous ne pouvez plus repasser en mode d'évaluation.

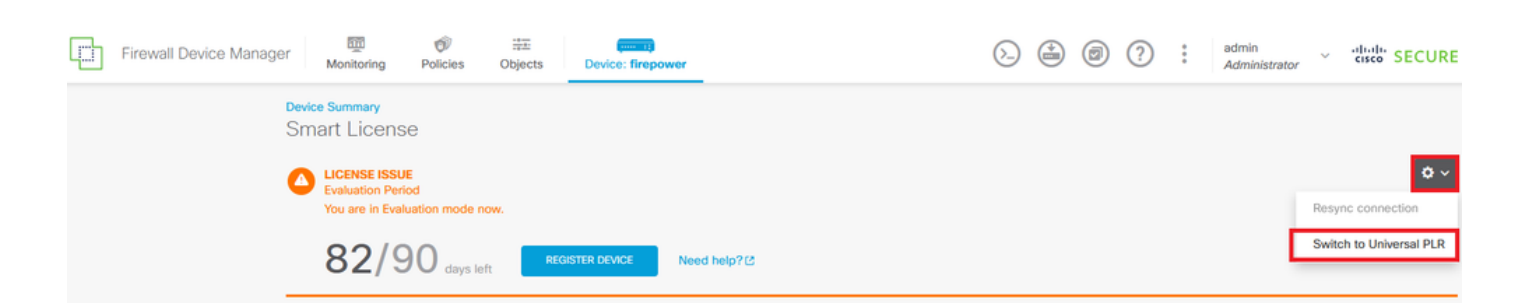

Dans la fenêtre d'aperçu, sélectionnez le niveau de performances et cliquez sur Oui.

## A Change to Permanent License

If you switch to Universal Permanent License Reservation mode, you cannot switch back to Evaluation mode.

# Are you sure you want to use Universal Permanent License Reservation for this device?

Select Performance Tier

The selected performance tier determines VPN session limits and device throughput, click here 🖸 to learn more.

Make sure the performance tier selected matches the license in your Cisco Smart Software Manager account.

| Performance Tier |   | Your Device Specifications |           |            |  |
|------------------|---|----------------------------|-----------|------------|--|
| Pick a Tier      | ~ | Cores                      | / RAM 4 c | ore / 8 GB |  |
|                  |   |                            |           |            |  |
|                  |   |                            | NO        | YES        |  |
|                  |   |                            |           |            |  |

Étape 3. Enregistrez le code de demande.

| Un           | iversal Permanent License Reservation ${ m 	olimbda e}$ $	imes$                                                                                                    |
|--------------|----------------------------------------------------------------------------------------------------|
| •            | f you have Cloud Services enabled you might want to disable them.                                                                                                    |
| 1            | Save Request Code for this Device.                                                                                                    |
| $\downarrow$ | Request Code                                                                                                    |
|              | DE-ZNGFWv:9ADKC86E1VU-CCRVmZyqM-BF SAVE AS TXT                                                                                                    |
| 2<br>↓       | Log into your Cisco Smart Software Manager 2 account, go to the Inventory > Licenses page,<br>and start the License Reservation process. Use the request code to generate an Authorization<br>Code. Note that you must work with your Cisco representative to enable Universal Permanent<br>License Reservation mode in your account. If you cannot start the License Reservation<br>process (that is, the button does not appear on the Inventory > License page), please contact<br>your Cisco representative. |
| 3            | Paste or type in the Authorization Code:                                                                                                    |
|              | Authorization Code                                                                                                    |
|              | Paste code from clipboard here                                                                                                    |
|              |                                                                                                    |
| ?            | For a more detailed overview on Cisco Licensing, go to cisco.com/go/licensingguide                                                                                                    |
|              | CANCEL                                                                                                    |

Étape 4. Connectez-vous à votre compte CSSM et naviguez vers Smart Software Licensing > Inventory > Licenses et cliquez sur License Reservation.

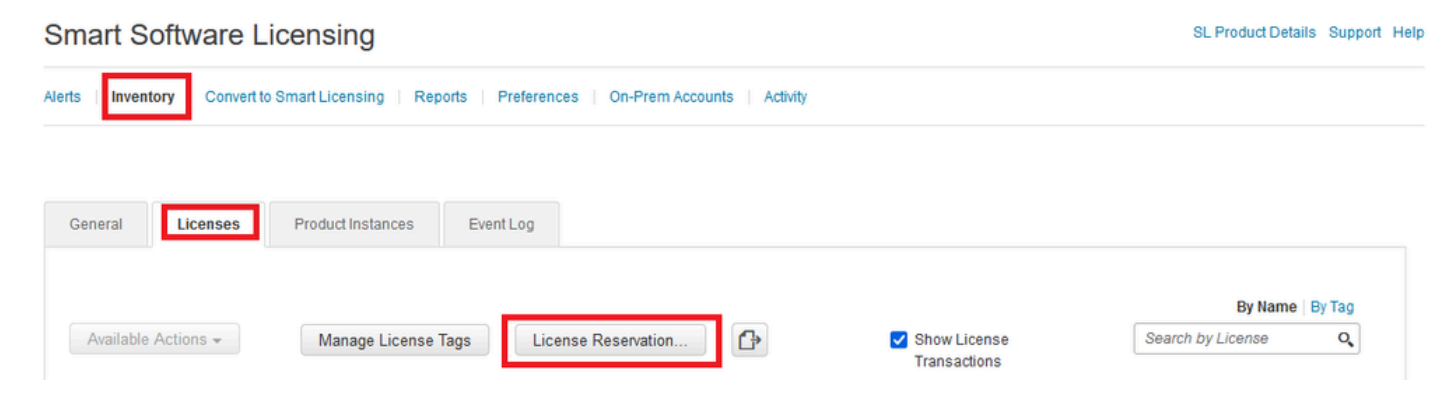

Cliquez sur Continuer.

Use of the Software contained in this Smart Account is subject to Cisco's EULA. Cisco may restrict the availability or features of this Smart Account or the Smart Licensing capabilities in any region, or modify or discontinue features to comply with applicable laws and regulations. You may only use the Software in the country for which it is purchased and intended to be used.

|                                                                                                    |                                                                                                    |                                                                                                    |        | Proceed |
|----------------------------------------------------------------------------------------------------|----------------------------------------------------------------------------------------------------|----------------------------------------------------------------------------------------------------|--------|---------|
| IIEZ VOTRE CODE D                                                                                                    | e demande et c                                                                                                    | liquez sur Next.                                                                                                    |        |         |
| STEP 1                                                                                                    | STEP 2                                                                                                    | STEP 3                                                                                                    | STEP 4 |         |
| You can reserve licenses for p<br>You will begin by generating a<br>To learn how to generate this of<br>Once you have generated the<br>1) Enter the Reservation R<br>2) Select the licenses to be<br>3) Generate a Reservation<br>4) Enter the Reservation A | roduct instances that cannot conn<br>Reservation Request Code from th<br>code, see the configuration guide f<br>code:<br>equest Code below<br>a reserved<br>Authorization Code<br>uthorization Code on the product in | ect to the Internet for security reasons<br>ne product instance.<br>or the product being licensed.<br>stance to activate the features | ,<br>, |         |
| DE-ZNGFWv:9ADKC86E1VU-C                                                                                                    | CCRVmZyqM-BF                                                                                                    | Br                                                                                                    | owse   | 0       |
|                                                                                                    |                                                                                                    |                                                                                                    |        | Cancel  |

Sélectionnez votre licence et cliquez sur Next.

#### Smart License Reservation

| STEP 1 🗸                          | STEP 2                               | STEP 3                                 | STEP 4             |
|-----------------------------------|--------------------------------------|----------------------------------------|--------------------|
| Enter Request Code                | Select Licenses                      | Review and Confirm                     | Authorization Code |
| Product Instance Detai            | ls                                   |                                        |                    |
| Product Type:                     | VIRTSEC                              |                                        |                    |
| UDI PID:                          | NGFWv                                |                                        |                    |
| UDI Serial Number:                | 9ADKC86E1VU                          |                                        |                    |
| Licenses to Reserve               |                                      |                                        |                    |
| In order to continue, ensure that | you have a surplus of the licenses y | ou want to reserve in the Virtual Acco | unt.               |

Cisco Firepower Virtual Threat Defense Universal License

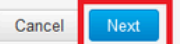

×

## Cliquez sur Générer le code d'autorisation.

#### Smart License Reservation

| STEP 1 🗸                                                                | STEP $2 \checkmark$<br>Select Licenses                | STEP <b>3</b><br>Review and Confirm | STEP <b>4</b><br>Authorization Code |                                         |
|-------------------------------------------------------------------------|-------------------------------------------------------|-------------------------------------|-------------------------------------|-----------------------------------------|
| Product Instance Detai                                                  | ls                                                    |                                     |                                     |                                         |
| Product Type:<br>UDI PID:<br>UDI Serial Number:                         | VIRTSEC<br>NGFWv<br>9ADKC86E1VU                       |                                     |                                     |                                         |
| Licenses to Reserve                                                     |                                                       |                                     |                                     |                                         |
| License                                                                 |                                                       |                                     | Expires                             | Quantity to Reserve                     |
| Cisco Firepower Virtual Three<br>Cisco Firepower Virtual Threat Defense | eat Defense Universal License<br>se Universal License |                                     |                                     | 1                                       |
|                                                                         |                                                       |                                     |                                     |                                         |
|                                                                         |                                                       |                                     |                                     |                                         |
|                                                                         |                                                       |                                     |                                     |                                         |
|                                                                         |                                                       |                                     |                                     |                                         |
|                                                                         |                                                       |                                     |                                     | Cancel Back Generate Authorization Code |

Pour enregistrer le code d'autorisation, cliquez sur Télécharger en tant que fichier ou sur Copier dans le Presse-papiers.

#### Smart License Reservation

| step 1 🗸                       | STEP $2 \checkmark$                   | step 3 🗸                                 | STEP 4                               |                                                        |
|--------------------------------|---------------------------------------|------------------------------------------|--------------------------------------|--------------------------------------------------------|
| Enter Request Code             | Select Licenses                       | Review and Confirm                       | Authorization Code                   |                                                        |
| The Reservation Autho          | rization Code below has been genera   | ited for this product instance. Enter th | is code into the Smart Licensing set | ings for the product, to enable the licensed features. |
| Product Instance Deta          | ails                                  |                                          |                                      |                                                        |
| Product Type:                  | VIRTSEC                               |                                          |                                      |                                                        |
| UDI PID:                       | NGFWv                                 |                                          |                                      |                                                        |
| UDI Serial Number:             | 9ADKC86E1VU                           |                                          |                                      |                                                        |
| Authorization Code:            | 10005 0110 -05-014-0-4- D0-40         | 17 E 17                                  |                                      |                                                        |
| To learn how to enter this cod | e see the confiduration duide for the | product being licensed                   |                                      |                                                        |
|                                |                                       |                                          | D                                    | ownload as File Copy to Clipboard Close                |

Cliquez sur Close pour terminer le processus.

Étape 5. Revenez à FDM et collez le code d'autorisation et cliquez sur Register.

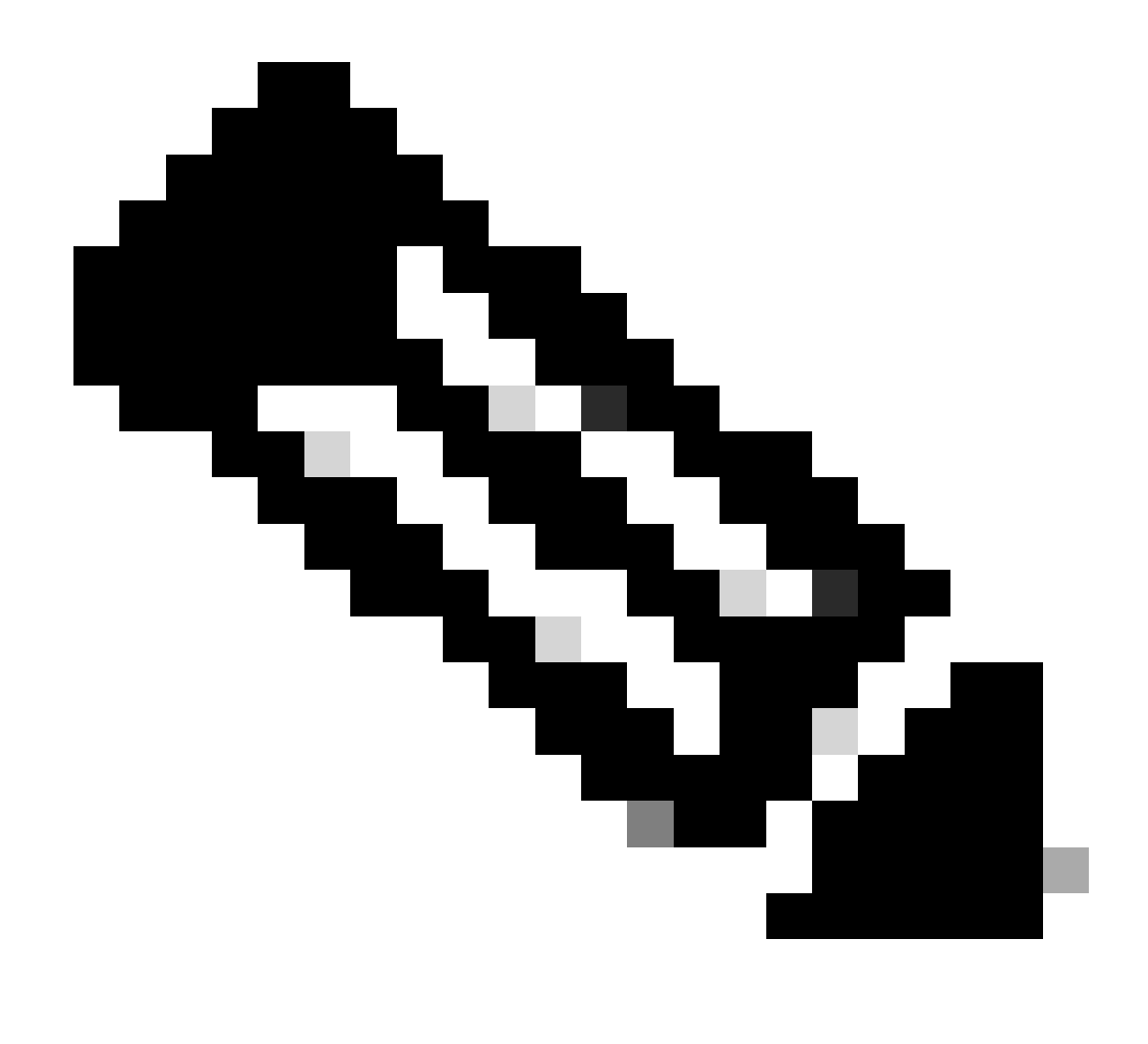

Remarque : actualisez la page pour voir l'état actuel de la licence.

## **Universal Permanent License Reservation**

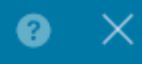

If you have Cloud Services enabled you might want to disable them.

| 1            | Save Request Code for this Device.                                                                                                    |                                                                                                    |                                                                                      |
|--------------|----------------------------------------------------------------------------------------------------|----------------------------------------------------------------------------------------------------|--------------------------------------------------------------------------------------|
| $\downarrow$ | Request Code                                                                                                    |                                                                                                    |                                                                                      |
|              | DE-ZNGFWv:9ADKC86E1VU-CCRVmZyqM-BF                                                                                                    | SAVE AS TXT                                                                                                |                                                                                      |
| (2)<br>↓     | Log into your Cisco Smart Software Manager 2 account, go<br>and start the License Reservation process. Use the request of<br>Code. Note that you must work with your Cisco representative<br>License Reservation mode in your account. If you cannot sta<br>process (that is, the button does not appear on the Inventory<br>your Cisco representative. | to the Inventory ><br>code to generate a<br>ve to enable Unive<br>rt the License Res<br>v > License page), | Licenses page,<br>an Authorization<br>ersal Permanent<br>servation<br>please contact |
| 3            | Paste or type in the Authorization Code:                                                                                                    |                                                                                                    |                                                                                      |
|              | Authorization Code                                                                                                    |                                                                                                    |                                                                                      |
|              |                                                                                                    |                                                                                                    |                                                                                      |
| ?            | For a more detailed overview on Cisco Licensing, go to cisco                                                                                                    | o.com/go/licensin                                                                                          | gguide 🖸                                                                             |
|              |                                                                                                    | CANCEL                                                                                                    | REGISTER                                                                             |

#### Annuler l'inscription PLR

J'ai une licence dans CSSM

Utilisez cette option lorsque vous avez terminé l'Assistant Enregistrement de licence dans CSSM et que vous disposez d'un code d'autorisation. Par exemple, vous avez démarré le processus dans le mauvais FDM, vous devez donc libérer votre licence dans votre compte CSSM.

Étape 1. Cliquez sur Device et accédez à Smart License.

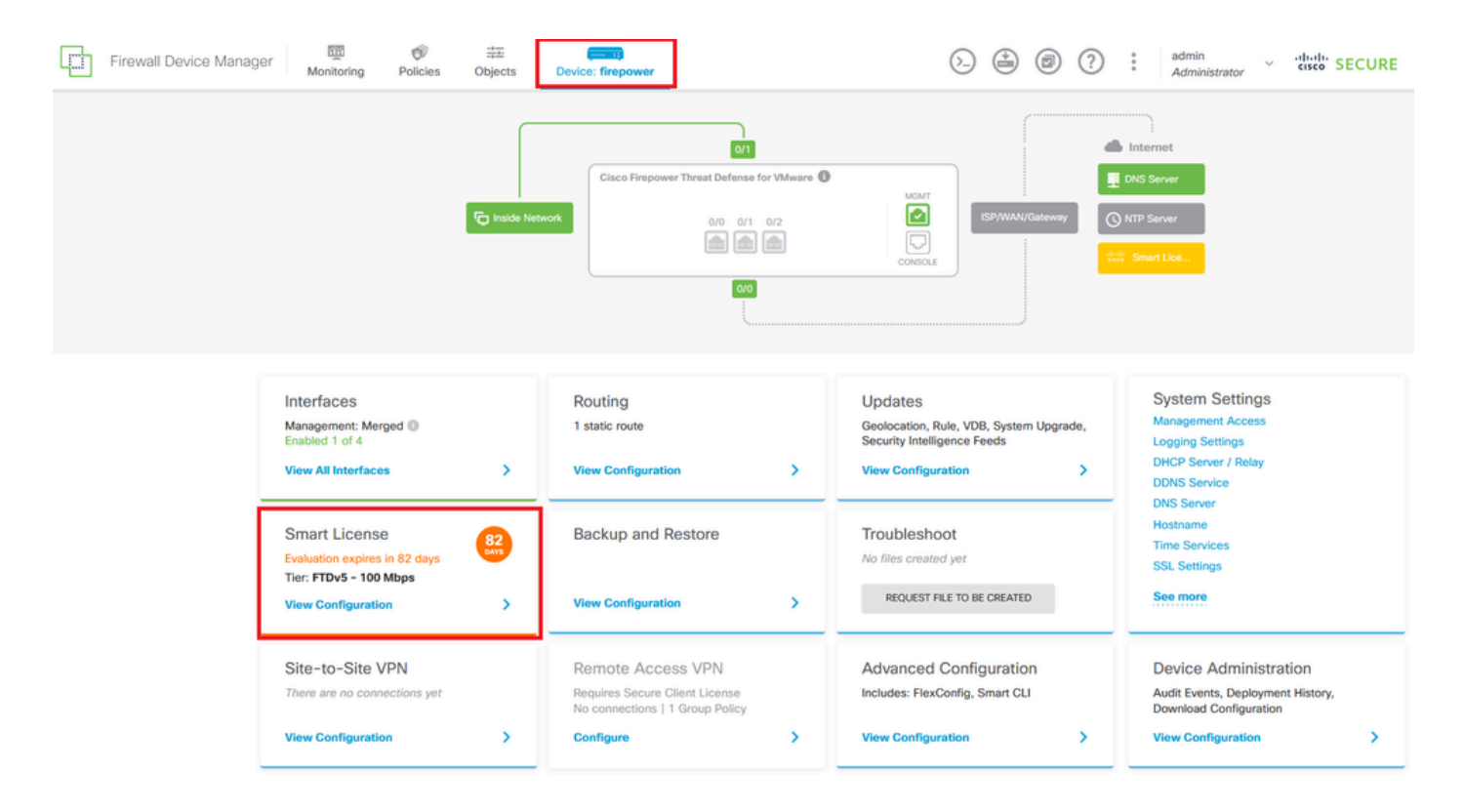

Étape 2. Cliquez sur l'engrenage et sélectionnez Annuler PLR.

| Firewall Device Manager Monitoring Policies Objects Device: firepower                                                                                                    | (b) (c) (c) (c) (c) (c) (c) (c) (c) (c) (c                                                                                                    |
|----------------------------------------------------------------------------------------------------|----------------------------------------------------------------------------------------------------|
| Device Summary<br>Licensing<br>VIIVERSAL PLR NOT FINISHED<br>Reservation Pending<br>CONTINUE RESERVATION Need help?(3)                                                                     | Cancel PLR                                                                                                    |
| Tiered Performance       Performance Tier:       FTDv20 - 3 Gbps          Session limits for VPN and rate-limited throughput are determined by the selected performance tier. Learn More @ | Includes:     Minimum Threat Defense Virtual Cores     4 core     Rate Limit     3 Gbps     Minimum Threat Defense Virtual RAM     8 GB     VPN Limit     250 |
|                                                                                                    | Your Device: Cores / RAM 4 core / 8 GB                                                                                                    |

Étape 3. Sélectionnez J'ai une licence dans CSSM.

Are you sure you want to cancel the Permanent License Reservation?

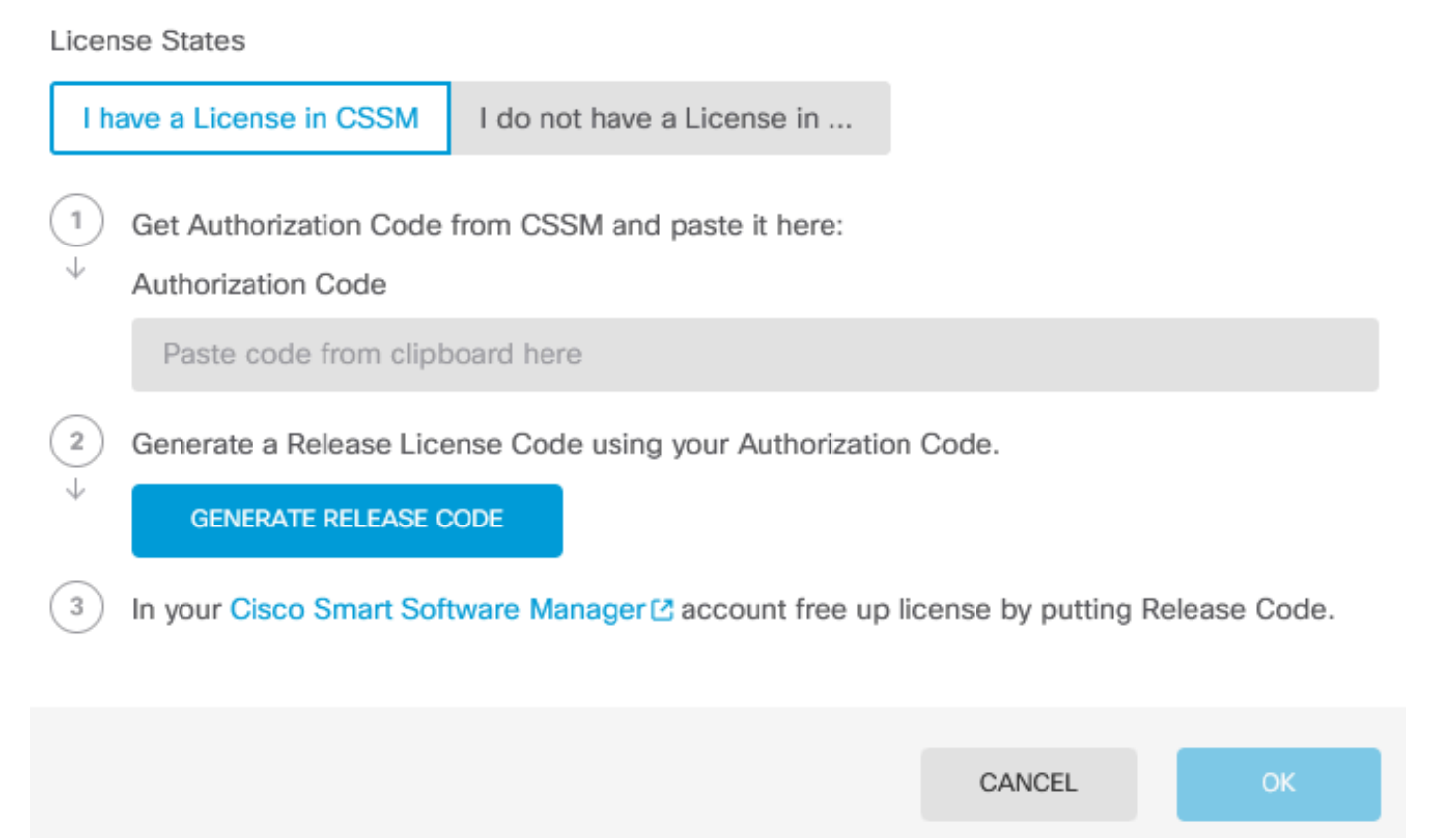

8

Étape 4. Collez votre code d'autorisation et cliquez sur Generate Release Code.

Are you sure you want to cancel the Permanent License Reservation?

License States I have a License in CSSM I do not have a License in ... 1 Get Authorization Code from CSSM and paste it here: Authorization Code ..... 5 4 17 11 12 11 A 76. -...... NO FE BUI 2 Generate a Release License Code using your Authorization Code. J GENERATE RELEASE CODE 3 In your Cisco Smart Software Manager 🖸 account free up license by putting Release Code. CANCEL

8

 $\times$ 

Enregistrez votre code de licence de version.

Are you sure you want to cancel the Permanent License Reservation?

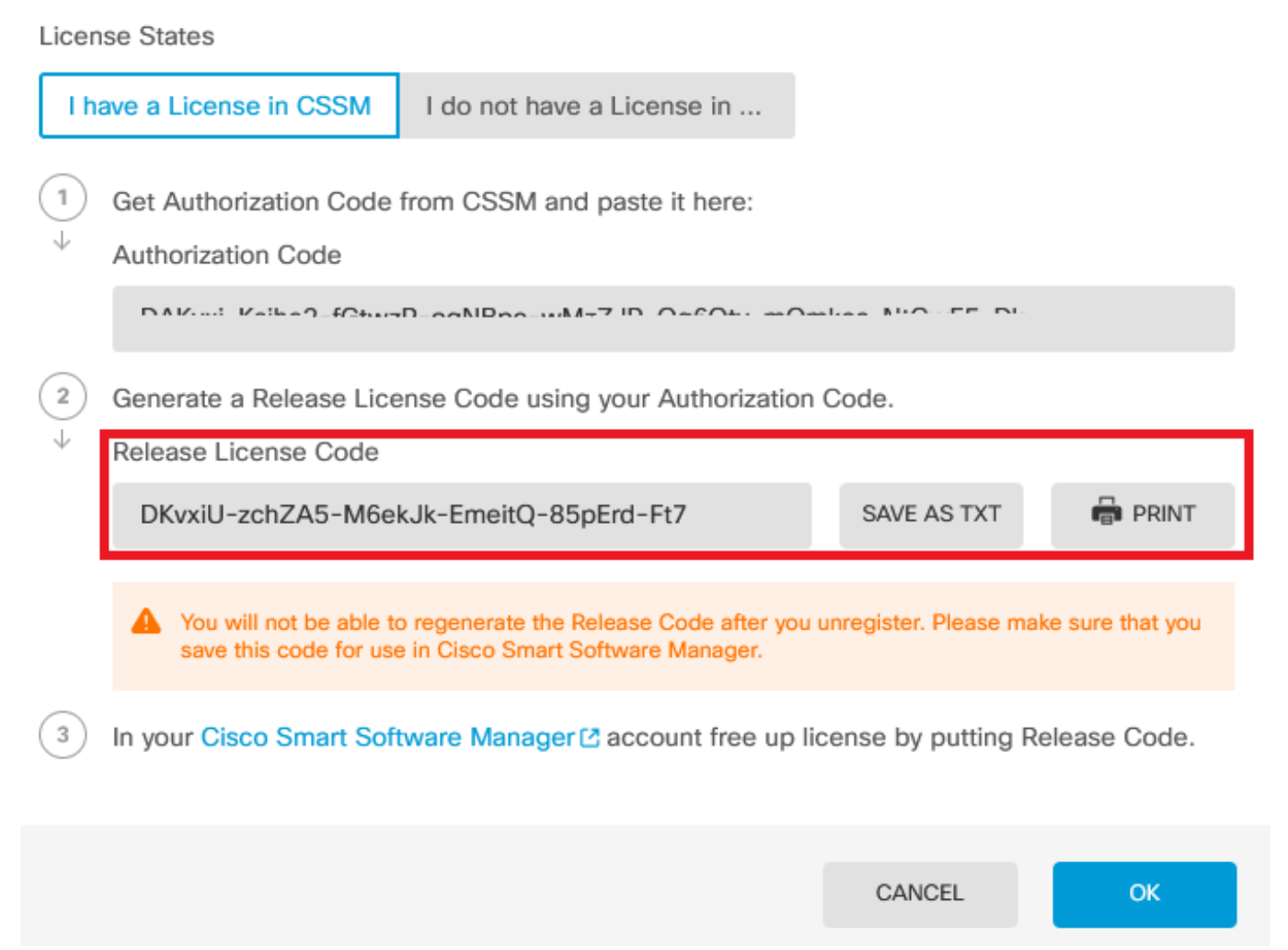

8

Étape 5. Connectez-vous à votre compte CSSM et naviguez jusqu'à Smart Software Licensing > Inventory > Product Instances.

## Smart Software Licensing

SL Product Details Support Help

| Alerts | Inventory | Convert to Smart Licensing | Reports | Preferences | On-Prem Accounts | Activity |
|--------|-----------|----------------------------|---------|-------------|------------------|----------|
|--------|-----------|----------------------------|---------|-------------|------------------|----------|

| Authorize License-Enforced Features |              | Search by De         | vice or by Product Type | (         |
|-------------------------------------|--------------|----------------------|-------------------------|-----------|
| lame                                | Product Type | Last Contact         | Alerts                  | Actions   |
| 10.106.60.161                       | FP           | 2024-Feb-08 21:22:04 |                         | Actions - |
| 68.com                              | ESA          | 2024-Feb-08 15:47:37 |                         | Actions - |
| 724FMC                              | FP           | 2024-Jan-16 18:30:52 |                         | Actions - |
| A-TSZ-HIS-FMC01                     | FP           | 2023-Oct-03 21:05:28 | 8 Failed to Renew       | Actions - |
| 94115                               | FPRUHI       | 2024-Jan-27 17:05:40 |                         | Actions - |
| MALAB                               | ASAHIGH      | 2024-Jan-18 19:07:58 |                         | Actions 👻 |
| AALAB                               | ASAHIGH      | 2024-Jan-18 11:25:38 |                         | Actions 👻 |
| AALAB                               | ASAHIGH      | 2024-Jan-18 20:14:33 |                         | Actions - |
| AALAB                               | ASAHIGH      | 2024-Jan-18 05:30:17 |                         | Actions 👻 |
| AAALAB                              | ASAHIGH      | 2024-Jan-18 08:00:04 |                         | Actions 🗸 |

Étape 6. Recherchez votre périphérique par son nom.

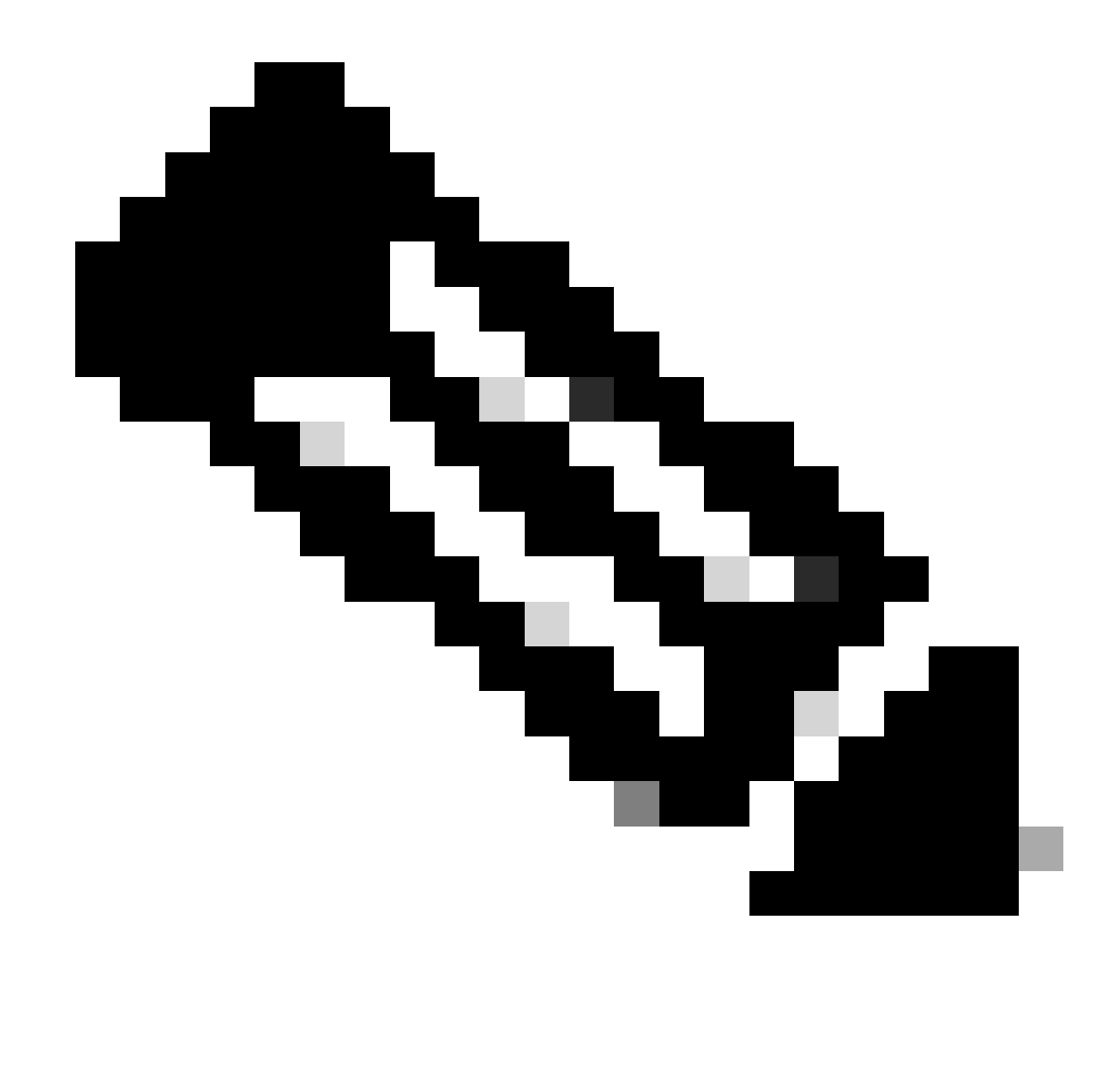

Remarque : le nom est le numéro de série du périphérique.

| General Licenses Product Insta      | Event Log    |                           |                                |              |
|-------------------------------------|--------------|---------------------------|--------------------------------|--------------|
| Authorize License-Enforced Features | ŀ            | UDI_F                     | PID:NGFWv; UDI_SN:9ADKC86E1VU; | ×            |
| Name                                | Product Type | Last Contact              | Alerts                         | Actions      |
| UDI_PID:NGFW; UDI_SN:9ADKC86E1VU;   | VIRTSEC      | 2024-Feb-09 01:11:40 (Res | erved Licenses)                | Actions 🗸    |
|                                     |              |                           |                                | Showing 1 Re |

Étape 7. Cliquez sur Actions et sélectionnez Supprimer dans la liste déroulante.

| General   | Licenses        | Product Instances | Event Log    |                            |                              |                                    |
|-----------|-----------------|-------------------|--------------|----------------------------|------------------------------|------------------------------------|
| Authorize | License-Enforce | ed Features       |              | UDI_PII                    | D:NGFWr; UDI_SN:9ADKC86E1VU; | × 9.                               |
| Name      |                 |                   | Product Type | Last Contact               | Alerts                       | Actions                            |
| UDI_PID:N | GFWv; UDI_SN:9A | DKC86E1VU;        | VIRTSEC      | 2024-Feb-09 01:11:40 (Rese | rved Licenses)               | Actions 👻                          |
|           |                 |                   |              |                            | Tra                          | ansfer                             |
|           |                 |                   |              |                            | Re                           | emove                              |
|           |                 |                   |              |                            | Re                           | host Licenses from a Failed Produc |

×

Collez votre code de licence de version et cliquez sur Supprimer la réservation.

## **Remove Reservation**

To remove a Product Instance that has reserved licenses and make those licenses once again available to other Product Instances, enter in the Reservation Return Code generated by the Product Instance. If you cannot generate a Reservation Return Code, contact Cisco Support

| * Reservation Return Code: | DKvxiU-zchZA5-M6ekJk-EmeitQ-85pErd-Ft7 |        |
|----------------------------|----------------------------------------|--------|
|                            | Remove Reservation                     | Cancel |

Étape 8. Revenez à votre périphérique et cliquez sur Ok.

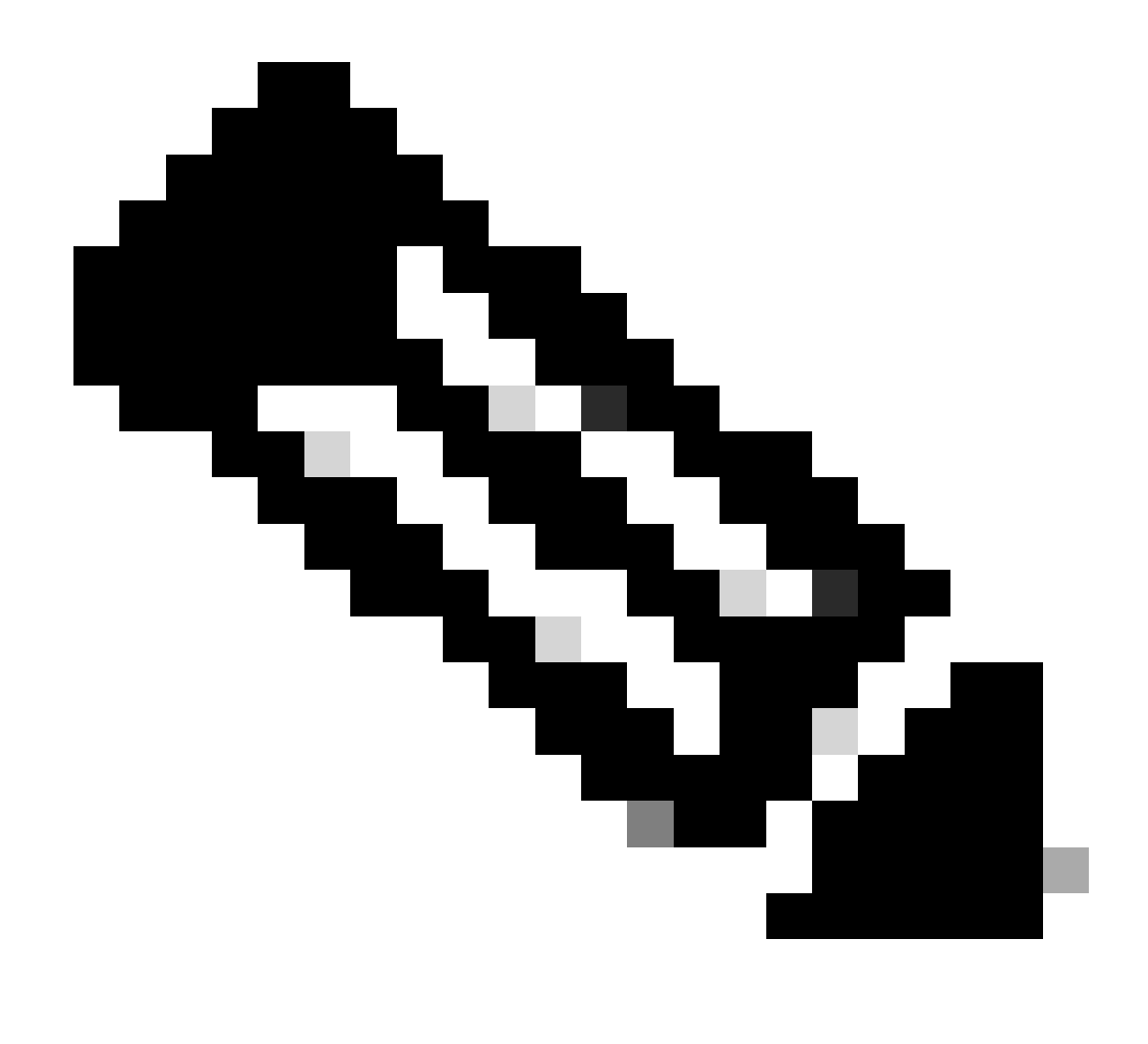

Remarque : actualisez la page pour voir l'état actuel de la licence.

Are you sure you want to cancel the Permanent License Reservation?

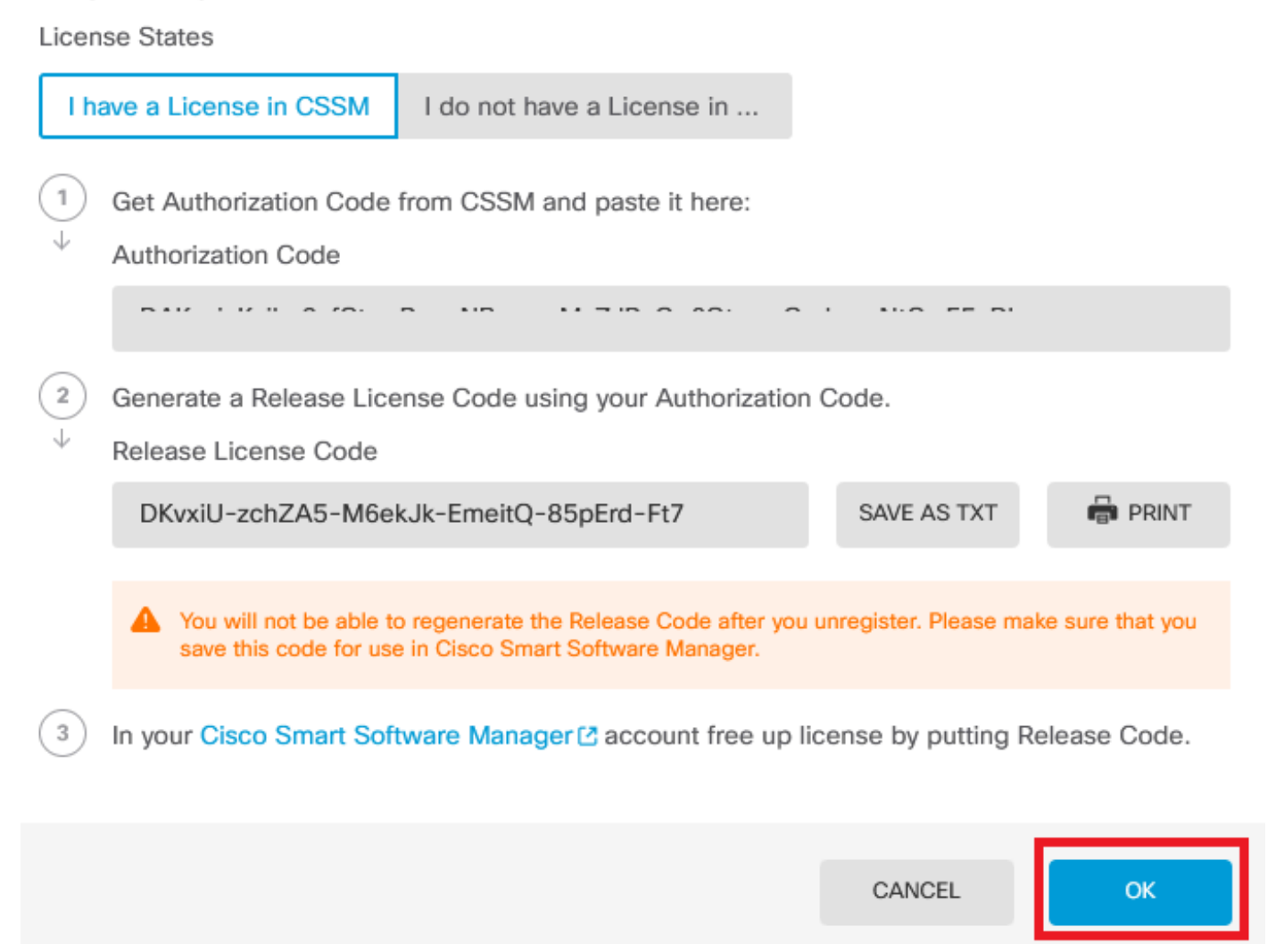

0

Je n'ai pas de licence dans CSSM

Utilisez cette option lorsque vous ne terminez pas l'Assistant Enregistrement de licence dans CSSM. Par exemple, vous avez démarré le processus PLR dans votre FDM, mais vous ne disposez pas des licences correctes dans votre CSSM.

Étape 1. Cliquez sur Device et accédez à Smart License.

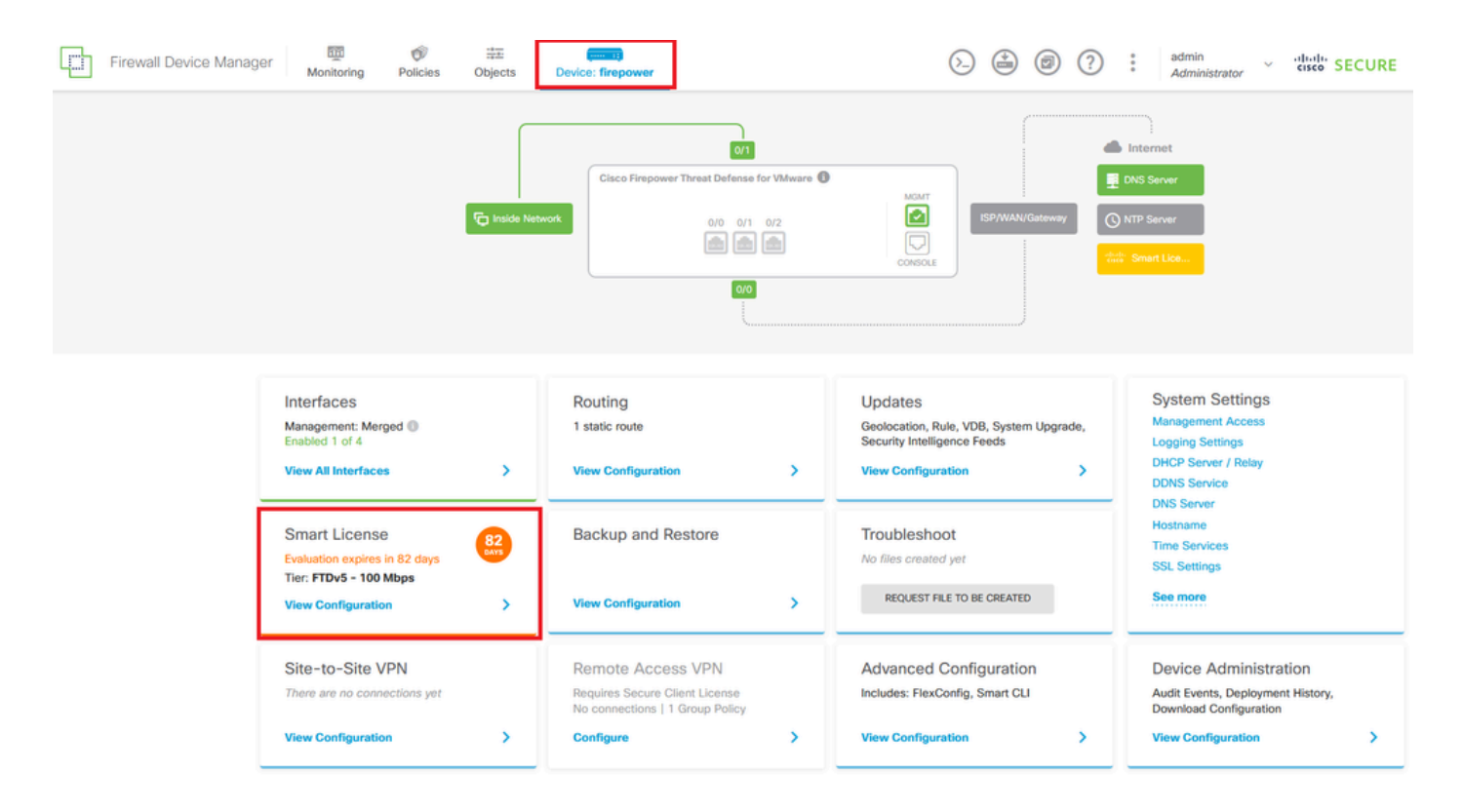

Étape 2. Cliquez sur l'engrenage et sélectionnez Annuler PLR.

| Firewall Device Manager Monitoring Policies Objects Device: firepower                                                                                                    | (b) (c) (c) (c) (c) (c) (c) (c) (c) (c) (c                                                                                                    |
|----------------------------------------------------------------------------------------------------|----------------------------------------------------------------------------------------------------|
| Device Summary<br>Licensing<br>OUNTINUE RESERVATION Need help?(3)                                                                                                    | Resync connection<br>Cancel PLR                                                                                                    |
| Tiered Performance         Performance Tier:         FTDv20 - 3 Gbps            Session limits for VPN and rate-limited throughput are determined by the selected performance tier. Learn More (2) <td>Includes:     Minimum Threat Defense Virtual Cores     4 core     Rate Limit     3 Gbps     Minimum Threat Defense Virtual RAM     8 GB     VPN Limit     250</td> | Includes:     Minimum Threat Defense Virtual Cores     4 core     Rate Limit     3 Gbps     Minimum Threat Defense Virtual RAM     8 GB     VPN Limit     250 |
|                                                                                                    | Your Device: Cores / RAM 4 core / 8 GB                                                                                                    |

Étape 3. Sélectionnez Je n'ai pas de licence dans CSSM.

| Cancel Permanent License Reservation                                                                            | @ ×      |    |
|----------------------------------------------------------------------------------------------------|----------|----|
| Are you sure you want to cancel the Permanent License Reservation<br>License States<br>I have a License in CSSM | on?      |    |
| i In this case you can proceed with Cancelling Permanent License Rese                                           | rvation. |    |
|                                                                                                    | CANCEL   | ОК |

Cliquez sur OK pour terminer.

Désinscription du périphérique en mode PLR

Étape 1. Cliquez sur Device et accédez à Smart License.

| Firewall Device Manager Monitoring Policies Objects                                                               | Device: firepower                                                         | > 🖨 🐵 ?                                                                                                 | admin v ilitati SECURE                                                                          |
|----------------------------------------------------------------------------------------------------|---------------------------------------------------------------------------|----------------------------------------------------------------------------------------------------|-------------------------------------------------------------------------------------------------|
| Model<br>Cisco Firepower Threat Defens                                                                            | Software VDB Intrusion Rule<br>e for VMwa 7.4.1-172 376.0 20231011-1      | e Update Cloud Services High Avai<br>536 🖗 Not Registered   Register Not Conf                           | lability O CONFIGURE                                                                            |
| fo Inside Net                                                                                                    | Cisco Firepower Threat Defense for VMware ()<br>0/0 0/1 0/2<br>0/0<br>0/0 |                                                                                                    | DNS Server<br>NTP Server                                                                        |
| Interfaces<br>Management: Merged<br>Enabled 1 of 4<br>View All Interfaces                                         | Routing<br>1 static route<br>View Configuration                           | Updates<br>Geolocation, Rule, VDB, System Upgrade,<br>Security Intelligence Feeds<br>View Configuration | System Settings<br>Management Access<br>Logging Settings<br>DHCP Server / Relay<br>DDNS Service |
| Smart License<br>Universal PLR<br>Tier: Not selected (Threat Defense Virtual<br>- Variable)<br>View Configuration | Backup and Restore                                                        | Troubleshoot<br>No files created yet<br>REQUEST FILE TO BE CREATED                                      | DNS Server<br>Hostname<br>Time Services<br>SSL Settings<br>See more                             |

Étape 2. Cliquez sur l'engrenage et sélectionnez Unregister Universal PLR.

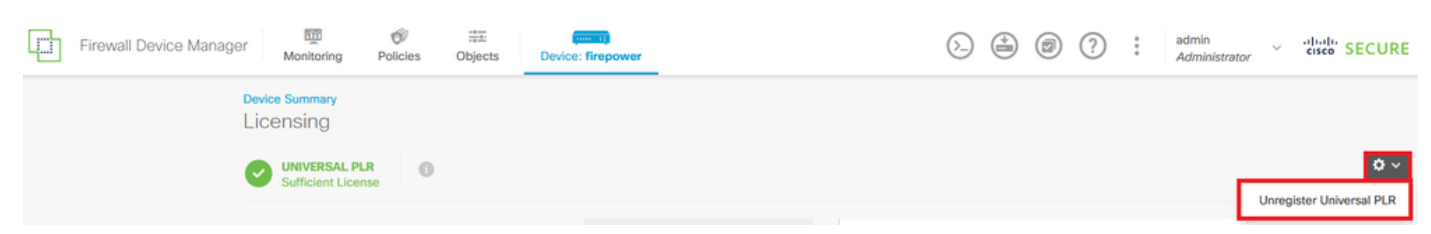

Étape 3. Cliquez sur Yes pour continuer le processus.

# \Lambda Warning

If you unregister the device, you cannot make any changes to the device configuration. You will have to re-register the device using either Smart Licensing or Universal Permanent License Reservation mode to make changes.

#### Are you sure you want to unregister the device?

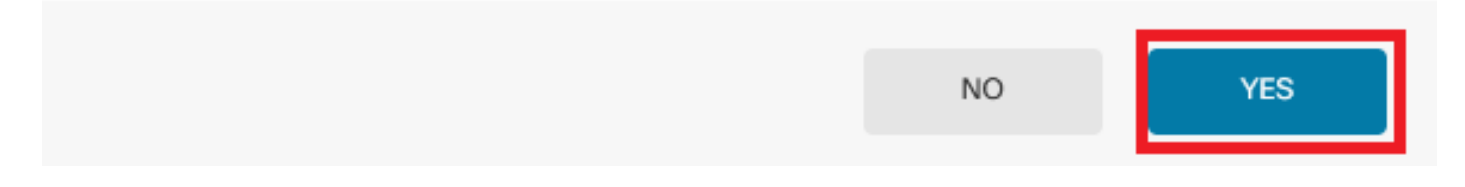

#### Étape 4. Enregistrez le code de licence de version.

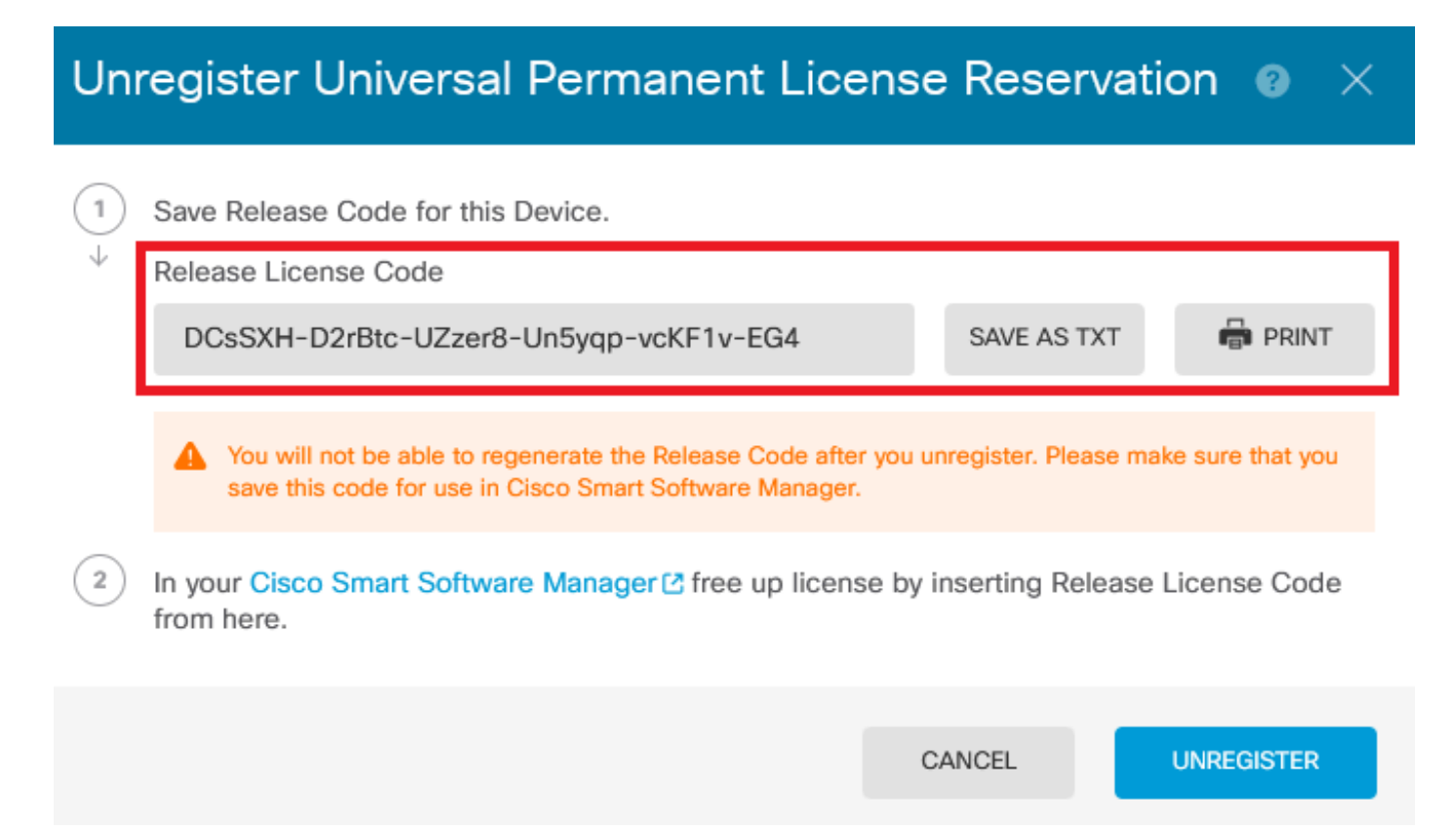

Étape 5. Connectez-vous à votre compte CSSM et naviguez jusqu'à Smart Software Licensing > Inventory > Product Instances.

## Smart Software Licensing

SL Product Details Support Help

| Alerts | Inventory | Convert to Smart Licensing | Reports | Preferences | On-Prem Accounts | Activity |
|--------|-----------|----------------------------|---------|-------------|------------------|----------|
|--------|-----------|----------------------------|---------|-------------|------------------|----------|

| Authorize License-Enforced Features |              | Search by De         | vice or by Product Type | (         |
|-------------------------------------|--------------|----------------------|-------------------------|-----------|
| lame                                | Product Type | Last Contact         | Alerts                  | Actions   |
| 10.106.60.161                       | FP           | 2024-Feb-08 21:22:04 |                         | Actions - |
| 68.com                              | ESA          | 2024-Feb-08 15:47:37 |                         | Actions - |
| 724FMC                              | FP           | 2024-Jan-16 18:30:52 |                         | Actions - |
| A-TSZ-HIS-FMC01                     | FP           | 2023-Oct-03 21:05:28 | 8 Failed to Renew       | Actions - |
| 94115                               | FPRUHI       | 2024-Jan-27 17:05:40 |                         | Actions - |
| MALAB                               | ASAHIGH      | 2024-Jan-18 19:07:58 |                         | Actions 👻 |
| AALAB                               | ASAHIGH      | 2024-Jan-18 11:25:38 |                         | Actions 👻 |
| AALAB                               | ASAHIGH      | 2024-Jan-18 20:14:33 |                         | Actions - |
| AALAB                               | ASAHIGH      | 2024-Jan-18 05:30:17 |                         | Actions 👻 |
| AAALAB                              | ASAHIGH      | 2024-Jan-18 08:00:04 |                         | Actions 🗸 |

Étape 6. Recherchez votre périphérique par son nom.

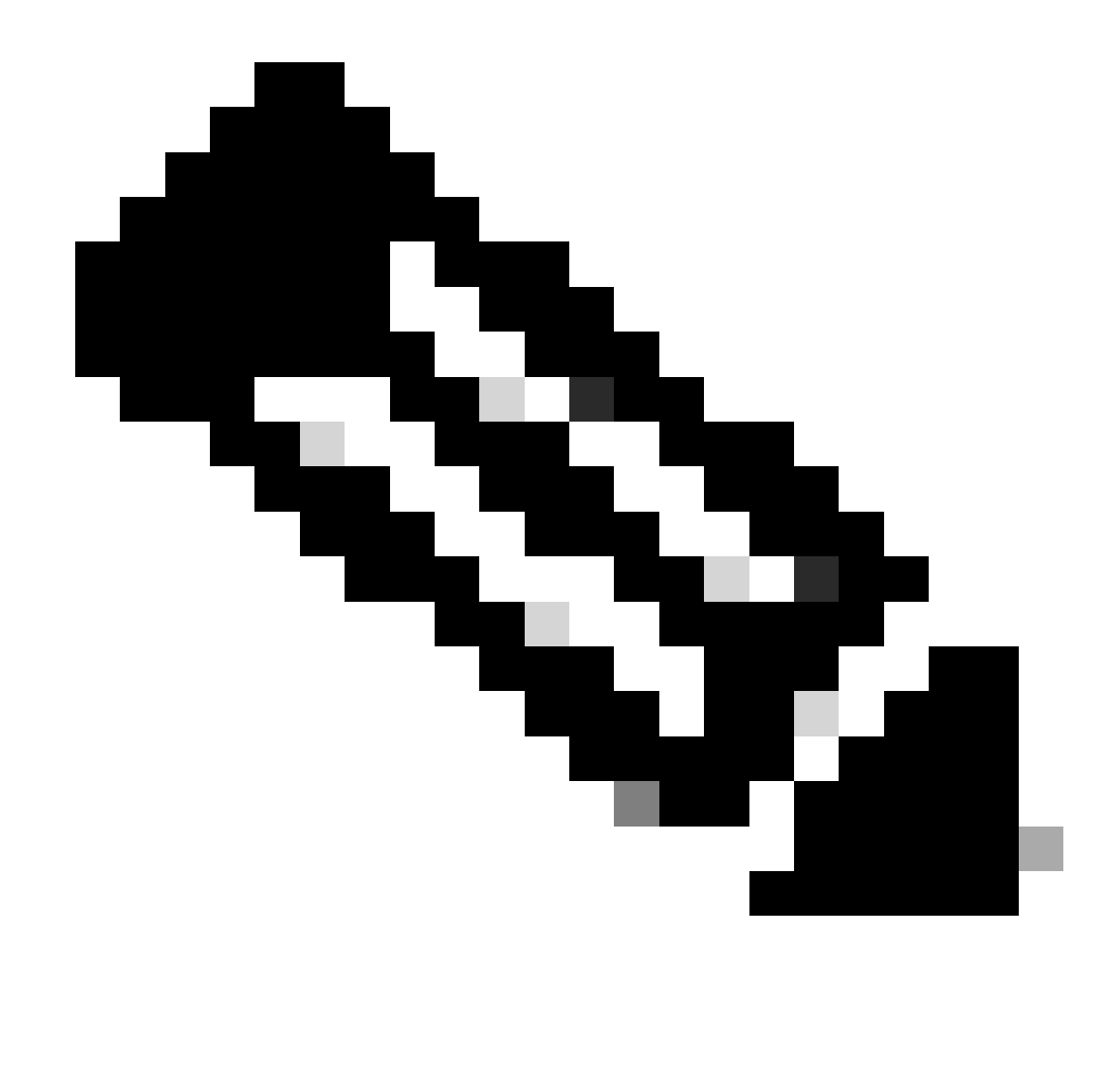

Remarque : le nom est le numéro de série du périphérique.

| General Licenses Product Insta      | Event Log    |                           |                                |              |
|-------------------------------------|--------------|---------------------------|--------------------------------|--------------|
| Authorize License-Enforced Features | ŀ            | UDI_F                     | PID:NGFWv; UDI_SN:9ADKC86E1VU; | ×            |
| Name                                | Product Type | Last Contact              | Alerts                         | Actions      |
| UDI_PID:NGFW; UDI_SN:9ADKC86E1VU;   | VIRTSEC      | 2024-Feb-09 01:11:40 (Res | erved Licenses)                | Actions 🗸    |
|                                     |              |                           |                                | Showing 1 Re |

Étape 7. Cliquez sur Actions et sélectionnez Supprimer dans la liste déroulante.

| General   | Licenses        | Product Instances | Event Log    |                            |                              |                                    |
|-----------|-----------------|-------------------|--------------|----------------------------|------------------------------|------------------------------------|
| Authorize | License-Enforce | ed Features       |              | UDI_PII                    | D:NGFWr; UDI_SN:9ADKC86E1VU; | × 9.                               |
| Name      |                 |                   | Product Type | Last Contact               | Alerts                       | Actions                            |
| UDI_PID:N | GFWv; UDI_SN:9A | DKC86E1VU;        | VIRTSEC      | 2024-Feb-09 01:11:40 (Rese | rved Licenses)               | Actions 👻                          |
|           |                 |                   |              |                            | Tra                          | ansfer                             |
|           |                 |                   |              |                            | Re                           | emove                              |
|           |                 |                   |              |                            | Re                           | host Licenses from a Failed Produc |

Collez votre code de licence de version et cliquez sur Supprimer la réservation.

## **Remove Reservation**

To remove a Product Instance that has reserved licenses and make those licenses once again available to other Product Instances, enter in the Reservation Return Code generated by the Product Instance. If you cannot generate a Reservation Return Code, contact Cisco Support

×

| <ul> <li>Reservation Return Code:</li> </ul> | DCsSXH-D2rBtc-UZzer8-Un5yqp-vcKF1v-EG4 |  |
|----------------------------------------------|----------------------------------------|--|
|                                              | $\bigcirc$                             |  |
|                                              |                                        |  |

Étape 8. Retournez à votre périphérique et cliquez sur Annuler l'inscription.

## Unregister Universal Permanent License Reservation

| 1            | Save Release Code for this Device.                                                                                    |                      |                    |
|--------------|----------------------------------------------------------------------------------------------------|----------------------|--------------------|
| $\downarrow$ | Release License Code                                                                                                  |                      |                    |
|              | DCsSXH-D2rBtc-UZzer8-Un5yqp-vcKF1v-EG4                                                                                | SAVE AS TXT          |                    |
|              |                                                                                                    |                      |                    |
|              | You will not be able to regenerate the Release Code after you save this code for use in Cisco Smart Software Manager. | unregister. Please r | nake sure that you |
| 2            | In your Cisco Smart Software Manager 2 free up license by from here.                                                  | inserting Releas     | e License Code     |
|              |                                                                                                    |                      |                    |
|              |                                                                                                    | CANCEL               | UNREGISTER         |

## Vérifier

Accédez à Device > Smart License et vous pouvez voir que la licence est Universal PLR.

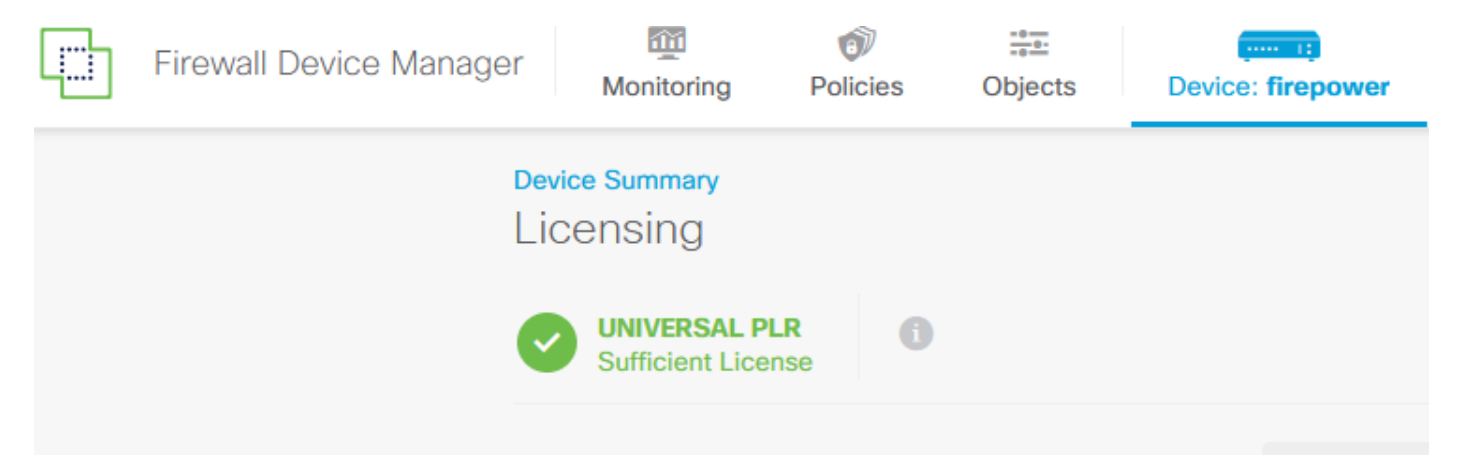

## Dépannage

1. Recherchez les erreurs dans /ngfw/var/log/cisco/smart\_agent.log.

Par exemple, dans ces journaux, vous pouvez voir que le processus d'enregistrement a réussi.

```
<#root>
> expert
admin@firepower:~$ sudo su
Password:
root@firepower:/home/admin# cd /ngfw/var/log/cisco/
root@firepower:/ngfw/var/log/cisco# tail smart_agent.log
```

```
2024-02-09 03:21:21 ajp-nio-8009-exec-8: INFO LicenseSoftwareIds:82 - Selected software ID: regid.2019-
2024-02-09 03:21:21 ajp-nio-8009-exec-8: INFO DefaultSmartAgentFactoryProvider:398 - New platform tag i
2024-02-09 03:21:21 ajp-nio-8009-exec-8: INFO PLRUnhandledNotificationHandler:31 - Handling listener cl
2024-02-09 03:21:21 ajp-nio-8009-exec-8: INFO PLRUnhandledNotificationHandler:31 - Handling listener cl
2024-02-09 03:21:21 ajp-nio-8009-exec-8: INFO SmartAgentConfFileSync:178 - RegistrationStatus : REGISTER
2024-02-09 03:21:21 ajp-nio-8009-exec-8: INFO SmartAgentConfFileSync:192 - updated the smart Agent File
```

```
2024-02-09 03:21:21 ajp-nio-8009-exec-8: INFO PLRUnhandledNotificationHandler:31 - Handling listener cl
2024-02-09 03:21:21 ajp-nio-8009-exec-8: INFO DefaultSmartAgentManager:159 - Received notification from
```

 Prenez une queue de cochon pour demander l'assistance du centre d'assistance technique et joignez-la aux notes de dossier. Vous pouvez demander de l'assistance dans <u>Assistance</u> <u>technique et téléchargements Cisco</u>.

> expert
admin@firepower:~\$ sudo su
<u>root@firepower:/home/admin#</u> pigtail all -outfile LogsRegistration.txt

3. L'état de la licence est également indiqué dans le fichier /etc/sf/smart\_agent.conf. Si le périphérique est en mode Universal Permanent Licensing Reservation, le fichier smart\_agent.conf affiche REGISTERED et AUTHORIZED.

```
> expert
admin@firepower:~$ sudo su
root@firepower:/home/admin# tail /etc/sf/smart_agent.conf
#Fri Feb 09 03:21:21 UTC 2024
virtual_acct=
registration=REGISTERED,null
authorization=AUTHORIZED,1707448881842
```

## Problèmes courants

Pas assez de licences.

Dans le processus License Reservation, vous avez obtenu cette erreur :

Smart License Reservation

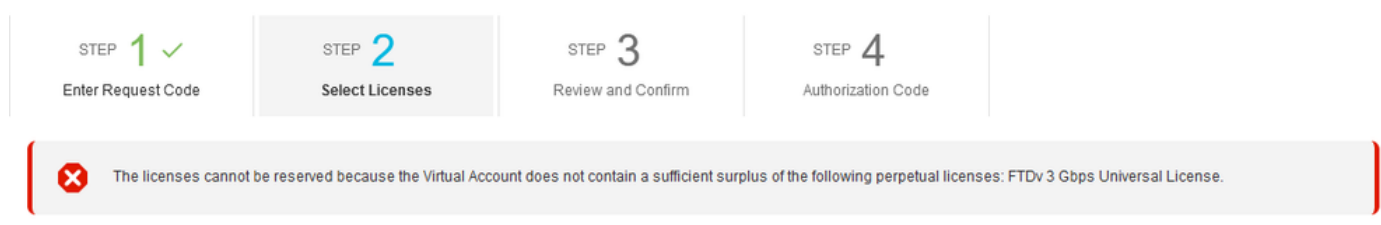

Action recommandée.

Vérifiez que vous disposez de suffisamment de licences dans votre compte CSSM. Si vous disposez de suffisamment de licences, demandez l'assistance du TAC.

Vous ne pouvez pas voir le bouton License Reservation.

| Smart Software Licensing                                                | SL Product Details Support Help |                              |                                         |
|-------------------------------------------------------------------------|---------------------------------|------------------------------|-----------------------------------------|
| Alerts   Inventory   Convert to Smart Licensing   Reports   Preferences | On-Prem Accounts Activity       |                              |                                         |
| General Licenses Product Instances Event Log                            |                                 |                              |                                         |
| Available Actions - Manage License Tags                                 |                                 | Show License<br>Transactions | By Name   By Tag<br>Search by License Q |

#### Action recommandée

Vous devez contacter votre représentant Cisco pour activer le mode PLR dans votre compte.

## Informations connexes

• Guide de configuration de Cisco Secure Firewall Device Manager, version 7.4

#### À propos de cette traduction

Cisco a traduit ce document en traduction automatisée vérifiée par une personne dans le cadre d'un service mondial permettant à nos utilisateurs d'obtenir le contenu d'assistance dans leur propre langue.

Il convient cependant de noter que même la meilleure traduction automatisée ne sera pas aussi précise que celle fournie par un traducteur professionnel.